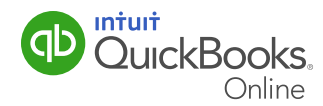

## Receiving Customer Payments

After creating an invoice, it's simple to receive a customer payment and apply it against an invoice with QuickBooks Online. This QuickGuide shows you how.

**Quick Reminder:** If you need help entering customer invoices, refer to our QuickGuide: Estimates and Invoices.

## **Customer Payments**

After creating an invoice you can receive a customer payment and apply it against the invoice. To receive a customer payment:

1 Click Create + in top menu.

| (Dur   | uckBooks   |                                               | ৭ <b>+</b> छ | {ర్రీ Joe's Lar | ndscaping ⑦ Help              |
|--------|------------|-----------------------------------------------|--------------|-----------------|-------------------------------|
| 🕧 Hom  | ne Joe's W | Joe's Landscaping<br>Thursday, August 21 2014 | Priv         | ate mode OFF    | Bank account                  |
| Cust   | tomers     |                                               |              |                 | Chequing                      |
| 🔝 Supp | pliers     | come                                          | Last         | 365 Days        | Bank balance<br>In QuickBooks |

- 2 Under Customers, select Receive Payment. The Receive Payment window displays.
- **3** Enter customer information.
- 4 Enter the **Payment Method**.
- **5** Enter a **Reference No**. This can be a cheque number or some other form of reference information.
- 6 Choose the **Deposit to** account.

**NOTE:** This is important to ensure that you select the correct account from the account options.

## Receiving Customer Payments

- 7 Enter the **amount** received. QuickBooks Online automatically applies the payment(s).
- 8 You can edit how they are applied in the **Outstanding Transactions** section of the window.

| snoult C         | Canada                                                                              | • matthew®              | accountingcycle.com                  |                                      | \$                                           | 2,542.50            |
|------------------|-------------------------------------------------------------------------------------|-------------------------|--------------------------------------|--------------------------------------|----------------------------------------------|---------------------|
| Paymen           | nt date                                                                             |                         |                                      |                                      |                                              |                     |
| 28-10-<br>Paymen | -2013<br>nt method                                                                  | Reference no.           | Deposit to                           |                                      |                                              | Amount receive      |
| Fistor           | Taxt                                                                                | -                       | Undeposited Fund                     | ris 💌                                |                                              | 2,542.50            |
| Outs             | standing Transad                                                                    | tions                   |                                      |                                      |                                              |                     |
| Outs             | standing Transac                                                                    | tions                   | DUE DATE :                           | OFICINAL AMOUN                       | T OPEN BALANCE                               | PAYMENT             |
| Outs             | Standing Transac<br>DESCRIPTION<br>Invoice # 1001 (28-10-                           | tions<br>2013)          | DUE DATE                             | OPIGINAL AMOUR<br>2,542 (            | NT OPEN BALANCE<br>50 2,542,50               | PAYMENT<br>2,542.50 |
| Outs             | standing Transac<br>DESCRIPTION<br>Invoice # 1001 (28-10-<br>Invoice # 1002 (28-10- | tions<br>2013)<br>2013) | DUE DATE<br>27-11-2013<br>27-11-2013 | OFIGINAL AMOUN<br>2,542 (<br>4,237 ) | VIT OPEN BALANCE   50 2,542.50   50 4,237.50 | PATMENT 2,542.50    |

- 9 Click Save and close.
- **10** On the home screen you should now see Money Bar status updated with the customer payment.

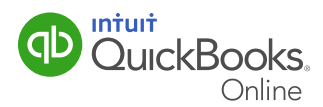